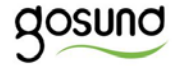

## SP1

#### User Manual • Uživatelský manuál • Užívateľský manuál • Használati utasítás • Benutzerhandbuch

The product user guide contains product features, instructions on how to use the product, and the operating procedure. Read the user manual carefully to get the best experience and avoid unnecessary damage. Keep this manual for future reference. If you have any questions or comments about the device, please contact the customer line.

#### www.alza.co.uk/kontakt

#### +44 (0)203 514 4411

Alza.cz a.s., Jankovcova 1522/53, 170 00 Prague 7, www.alza.cz

## **Product Package**

- 1. WiFi Smart Plug × 1
- 2. User Manual × 1

## At a Glance

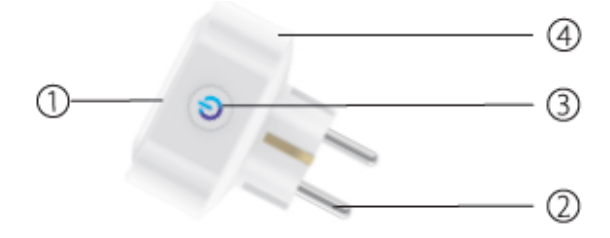

- 1. Socket Panel
- 2. Power Plug
- 3. ON/OFF Button
- 4. Flame Resistant Material

**Note:** The ON/OFF button can be used as a restore button, pressing and holding the button changes flashing speed and will restore your smart socket to factory

settings. Only do this if you are sure that you wish to erase all your settings.

## Install the LED USB Light Strip

Model Number: SP1 Rated Voltage: 230V Rated Current: 16A (Max) AC Frequency: 50/60Hz Working Temperature: -20~45°C WiFi Frequency: 2.4GHz

## Download the Gosund App

- 1. Search "Gosund" and download the Gosund App on the App Store or Google Play, or scan the QR code below and install.
- 2. Enter the register/log in interface, input the phone number for getting the verification code to register an account.

3. The free app "Gosund" is compatible with mobile devices that support iOs 8.0 and above or Android 4.4 and above.

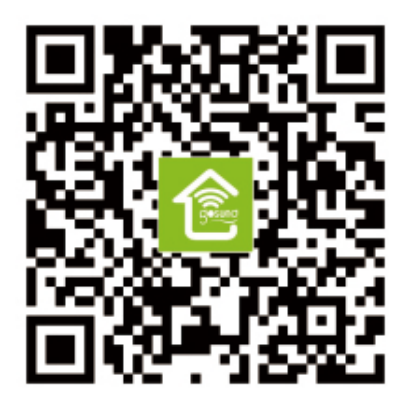

## Connecting the Socket with App

#### A. Easy Mode (Recommended)

 Please make sure the mini socket has connected with electricity at the beginning, then open the Gosund app, tap the "ADD DEVICES" or the "+" on the upper right corner of the page and select "Electrical outlet".

- Press and hold the on/off button of the device for 5 seconds until the indicator light starts to flash quickly, the interface page has already switched to "Add Device" page.
- 3. Make sure the indicator light is now rapidly flashing and confirm this in the app.
- 4. Choose the local WiFi, enter the correct password and confirm.
- 5. Wait for successful configuration, then tap "Done".

#### **B. AP Mode**

- 1. Please switch to "AP Mode" if the connection fails in "Easy Mode".
- 2. Press and hold the on/off button until the indicator light flashes slowly.
- 3. Make sure the indicator light is flashing slowly, confirm in the app.
- 4. Choose your 2.4G WiFi, enter your password and confirm in the app.

- 5. Tap "Connect now" and choose the WiFi hotspot named "Smartlife-XXX", then go back to the SmartLife application.
- 6. Finally, wait for the product to successfully configure and tap "Completed".

Note: If the connection fails in "AP Mode", please check if your router utilizes dual-band WiFi. If it does, please enter the router management interface to split 2.4G and 5G with WiFi, and then connect 2.4G WiFi.

## Getting to Know the Gosund App

#### A. Devices

You can add listed devices by tapping the "+" at the top of the page.

#### 1. Switches

Switches allow you to turn your device on/off anywhere. As long as you have an internet connection, you can control the device in your home. Tap the icon at the upper right of the page, you are able to modify the device name or even create a group (if you have several devices), which means you can turn multiple devices on or off at the same time.

#### 2. Timer

Schedule the device "lights" to turn on when you wake up or to automatically turn on when you get home. Turn devices on and off at different times to let people know that someone is home while you are away.

#### 3. Countdown

You can set the device to turn on or off at specific times with this function.

#### 4. Statistics

You can check the real-time and historical power consumption here if your device has a built in energy monitoring function.

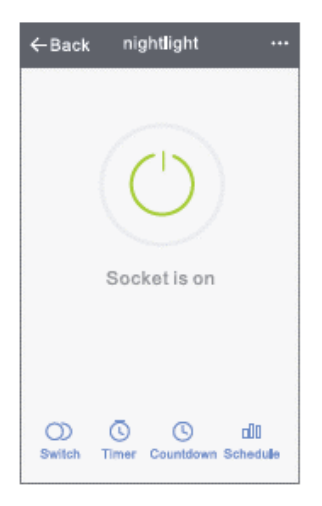

#### **B. Scenes**

- 1. Touch the top right icon to adjust the characteristics of the device to your liking.
- 2. You can change the name of the device, and choose to control the device by third-party devices, such as Amazon Alexa, or Google Home.
- 3. You can share the device to your family or create a group to help you control your devices at home.

4. Using the scenes, you can choose to remove the device or to restore the factory settings.

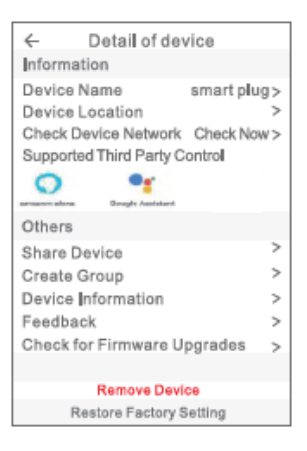

## **Safety Information**

The device is recommended for use indoors and in a dry location only, the power outlet shall be used within its published outlet rating on the instructions.

Please contact the seller for replacement if there is any damage caused by transportation.

Please plug in the socket in proper condition and away from children.

Please plug in the socket fully while in use for safety concerns.

Please do not disassemble or install the socket, as product damage or security risks may occur.

## **Using Amazon Echo**

#### What You'll Need

- Amazon Alexa App & Account
- Gosund App & Account (Users need to register your own account, select region as "United States").
- Echo, Echo Dot, Tap or other Amazon voice operated devices
- Mini Smart Socket

Tip: Rename the device after configuring successfully, the name of the device is recommended to use easily pronounceable words from the English language.

#### Set Up Your Echo Speaker in Alexa APP

- Sign in with your Alexa account & password (if not registered, sign up first). After logging in, click the menu at the top left, then click "Settings", and choose "Set up a new device".
- 2. Choose a device (for example, Echo). When the right page appears, press and hold the small dot on your Echo device until the light turns yellow. Afterwards, press "Continue" on app.

Note: at this time, the mobile phone cannot open on a variety of VPN software.

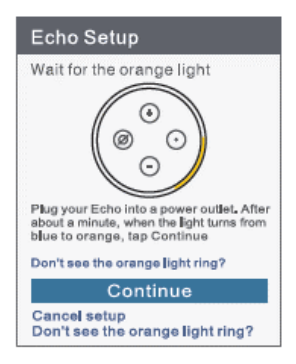

- 3. Choose users' WiFi and wait for a few minutes.
- 4. After an introduction video, click next step, you will be redirected to the Home Page automatically. The Echo is now connected to the Alexa app through WiFi.

#### Enable Our Skill in Alexa App

- Click "Skills" in the options bar, and then search for "Gosund" in the search bar. Select "Gosund" in the search results, and then press "Enable".
- 2. Input the username and password that you have registered with. When you see the right page, it

means that the Alexa account has been successfully linked with your Smart Life account.

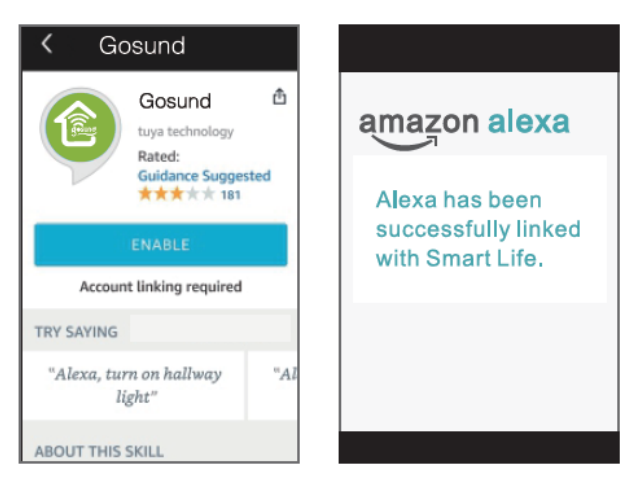

#### **Control Smart Socket by Voice**

After completing the previous operation has been completed, you can control the light strip via Echo.

 To discover the device, simply say "Echo (or Alexa), discover my device."
 Echo will start to search for the device that is added in the Gosund app. It will take approximately 20 seconds to show the result. Or you may click "Discover Device" on the Alexa app, it will show available devices.

**Note:** Echo is one of the wake-up names, the other two names are Alexa and Amazon.

#### 2. Support Skill List

You can control devices by instructions, as shown below: "Alexa, turn on the [fridge socket]." "Alexa, turn off the [fridge socket]."

Attention: The name of the device must be consistent with its name in the Gosund app.

| Smart Home                                                          |                      |           |
|---------------------------------------------------------------------|----------------------|-----------|
| Gosund                                                              | **** Di              | sable     |
| Your Devices<br>Devices that Alexa has discovered<br>and cancontrol |                      |           |
| Alexa found 2<br>Home devices                                       | Smart<br>S. Diecover | r Devices |
| Sort by Newest                                                      |                      |           |
| Mini Smart plug<br>Smart Plug                                       | -bdfb(Offline)       | Forget    |
| Mini(Offline)<br>Smart Plug                                         |                      |           |
| Fotget all devices and groupe                                       |                      |           |

## **Connecting with Google Home**

You can do this by linking the Gosund app with the Google Home app. In the Google Home app, go to "Works with Google"  $\rightarrow$  Search for "Gosund"  $\rightarrow$  Enter your Gosund account credentials  $\rightarrow$  Authorize. The Google Home app will now guide you through the rest of the steps.

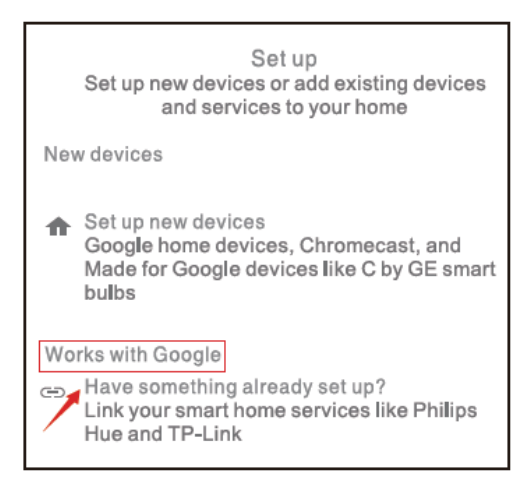

## **Warranty Conditions**

A new product purchased in the Alza.cz sales network is guaranteed for 2 years. If you need repair or other services during the warranty period, contact the product seller directly, you must provide the original proof of purchase with the date of purchase.

# The following are considered to be a conflict with the warranty conditions, for which the claimed claim may not be recognized:

- Using the product for any purpose other than that for which the product is intended or failing to follow the instructions for maintenance, operation and service of the product.
- Damage to the product by a natural disaster, the intervention of an unauthorized person or mechanically through the fault of the buyer (eg during transport, cleaning by inappropriate means, etc.).
- Natural wear and aging of consumables or components during use (such as batteries, etc.).

- Exposure to adverse external influences, such as sunlight and other radiation or electromagnetic fields, fluid intrusion, object intrusion, mains overvoltage, electrostatic discharge voltage (including lightning), faulty supply or input voltage and inappropriate polarity of this voltage, chemical processes such as used power supplies, etc.
- If anyone has made modifications, modifications, alterations to the design or adaptation to change or extend the functions of the product compared to the purchased design or use of non-original components.

## **EU DECLARATION OF CONFORMITY**

#### Importer identification data:

Alza.cz a.s. Registered office: Jankovcova 1522/53, Holešovice, 170 00 Prague 7 IČO: 27082440 **Subject of the declaration:** Name: Gosund Smart Plug Model: SP1 **The above product has been tested in accordance** with the standard (s) used for demonstrationin accordance with the essential requirements laid

#### down in the Directive (s):

Directive No. 2014/53 / EU

Directive No. 2011/65 / EU as amended by 2015/863 / EU

Prague, 27.11.2020

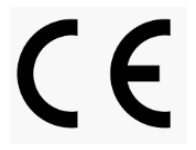

## WEEE

This product must not be disposed of as normal household waste in accordance with the EU Directive on Waste Electrical and Electronic Equipment (WEEE -2012/19 / EU). Instead, it shall be returned to the place of purchase or handed over to a public collection point for the recyclable waste. By ensuring this product is disposed of correctly, you will help prevent potential negative consequences for the environment and human health, which could otherwise be caused by inappropriate waste handling of this product. Contact your local authority or the nearest collection point for further details. Improper disposal of this type of waste may result in fines in accordance with national regulations.

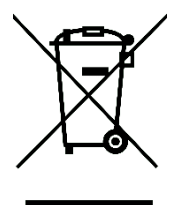

21

Uživatelská příručka k produktu obsahuje funkce produktu, způsob použití a provozní postup. Přečtěte si uživatelskou příručku pozorně, abyste získali ty nejlepší zkušenosti a předešli zbytečnému poškození. Příručku uschovejte pro další použití. Pokud máte jakékoliv dotazy či připomínky ohledně produktu, prosíme, obraťte se na zákaznickou linku.

#### www.alza.cz/kontakt

#### +420 225 340 120

Alza.cz a.s., Jankovcova 1522/53, 170 00 Praha 7, www.alza.cz

## Obsah balení

- 1. WiFi Smart Zásuvka × 1
- 2. Uživatelská příručka× 1

## Popis

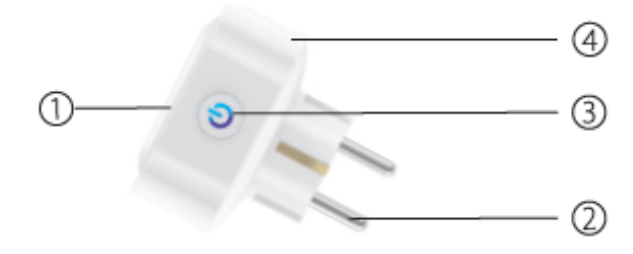

- 1. Panel zásuvky
- 2. Napájecí zástrčka
- 3. Tlačítko ON/OFF
- 4. Materiál odolný vůči plameni

**Poznámka:** Tlačítko ON / OFF lze použít jako tlačítko obnovení; stisknutím a podržením tlačítka změníte rychlost blikání a obnovíte tovární nastavení vaší smart zásuvky. Udělejte to, pouze pokud jste si jisti, že chcete smazat všechna svá nastavení.

## Nainstalujte LED pásku

Modelové číslo: SP1 Jmenovité napětí: 230V Jmenovitý proud: 16A (Max) AC Frekvence: 50/60Hz Pracovní teplota: -20~45°C WiFi Frekvence: 2.4GHz

## Stažení aplikace Gosund

- Vyhledejte "Gosund" a stáhněte si aplikaci Gosund z App Storu nebo Google Play, nebo naskenujte QR kód níže a nainstalujte.
- Otevřete aplikaci "Gosund". Klikněte na registraci a zadejte svou e-mailovou adresu pro automatické vytvoření účtu, nebo zadejte své telefonní číslo a získejte ověřovací kód pro registraci účtu. Pokud již

máte účet Gosund, jednoduše klikněte na přihlášení a zadejte pověření svého účtu.

 Bezplatná aplikace "Gosund" je kompatibilní s mobilními zařízeními, která podporují iOs 8.0 a vyšší nebo Android 4.4 a vyšší.

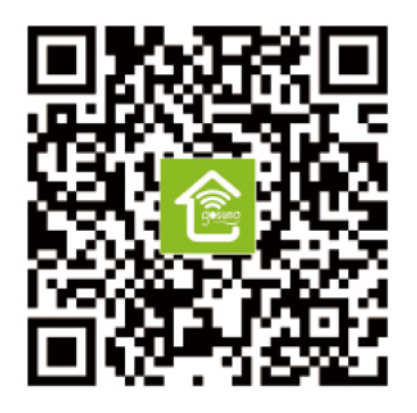

## Připojení zásuvky s aplikací

#### A. Easy Mode (doporučeno)

1. Ujistěte se, že je mini zásuvka na začátku připojena k elektřině, poté otevřete aplikaci Gosund, klepněte na

"Add device" nebo "+" v pravém horním rohu stránky a vyberte "Electrical outlet".

- Stiskněte a podržte tlačítko On / Off zařízení po dobu 5 sekund, dokud nezačne rychle blikat kontrolka, stránka rozhraní se již přepnula na stránku "Add device".
- 3. Ujistěte se, že nyní rychle bliká kontrolka, a potvrďte to v aplikaci.
- 4. Vyberte místní WiFi, zadejte správné heslo a potvrďte.
- 5. Počkejte na úspěšnou konfiguraci a potom klepněte na "Done".

#### **B. AP Mode**

- Přepněte na "AP Mode", pokud připojení selže v "Easy Mode".
- 2. Stiskněte a podržte tlačítko On / Off, dokud kontrolka pomalu nebliká.

- 3. Ujistěte se, že kontrolka pomalu bliká, potvrďte v aplikaci.
- 4. Vyberte si 2,4G WiFi, zadejte své heslo a potvrďte v aplikaci.
- 5. Klikněte na "Connect now" a vyberte hotspot WiFi s názvem "Smartlife-XXX", poté se vraťte zpět do aplikace SmartLife.
- Počkejte na úspěšnou konfiguraci, a klikněte na "Completed".

Poznámka: Pokud připojení selže v "AP Mode", zkontrolujte, zda váš router využívá dvoupásmové WiFi. Pokud ano, zadejte rozhraní pro správu směrovače, rozdělte 2,4G a 5G pomocí WiFi a poté připojte 2,4G WiFi.

## Seznámení s aplikací Gosund

#### A. Zařízení

Uvedená zařízení můžete přidat kliknutím na "+" v horní části stránky.

#### 1. Zapínač/Vypínač

Umožňují zapnout / vypnout zařízení kdekoli. Pokud máte připojení k internetu, můžete zařízení ovládat doma. Klikněte na ikonu v pravém horním rohu stránky, můžete upravit název zařízení nebo dokonce vytvořit skupinu (pokud máte několik zařízení), což znamená, že můžete zapnout nebo vypnout více zařízení současně.

### 2. Časovač

Naplánujte, aby se zařízení "rozsvítila", když se probudíte, nebo aby se automaticky rozsvítila, když se vrátíte domů. Zapínejte a vypínejte zařízení v různých časech, aby lidé věděli, že je někdo doma, zatímco vy jste pryč.

#### 3. Odpočítávání

Pomocí této funkce můžete nastavit, aby se zařízení zapínalo a vypínalo v určitou dobu.

#### 4. Statistika

Pokud má vaše zařízení zabudovanou funkci monitorování energie, můžete zde zkontrolovat spotřebu energie v reálném čase a historii.

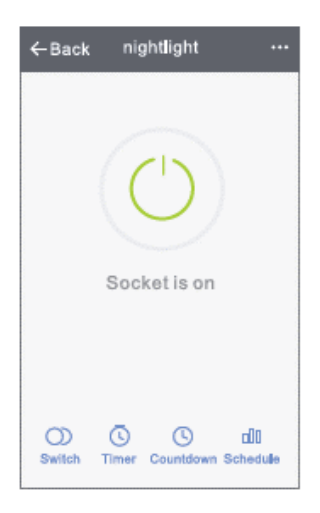

#### B. Scény

1. Stisknutím ikony vpravo nahoře upravíte vlastnosti zařízení podle svých představ.

- 2. Můžete změnit název zařízení a zvolit ovládání zařízení pomocí zařízení třetích stran, například Amazon Alexa nebo Google Home.
- 3. Zařízení můžete sdílet s rodinou nebo vytvořit skupinu, která vám pomůže ovládat zařízení doma.
- 4. Pomocí scén můžete zvolit odebrání zařízení nebo obnovení továrního nastavení.

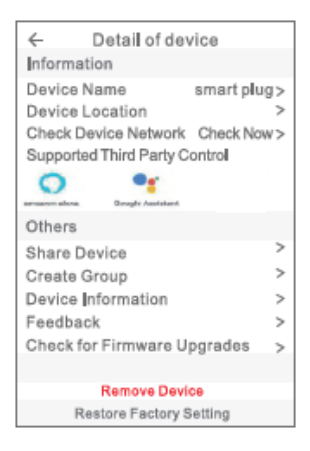

## Bezpečnostní informace

Zařízení je doporučeno pouze pro vnitřní použití a suchá místa.

Zásuvka se smí používat pouze v rámci publikované jmenovité hodnoty zásuvky uvedené v pokynech.

V případě poškození způsobeného přepravou kontaktujte prodejce.

Připojte zástrčku do zásuvky ve správném stavu a mimo dosah dětí.

Z bezpečnostních důvodů během používání zásuvku plně zapojte.

Nerozebírejte ani neinstalujte zásuvku, mohlo by dojít k poškození produktu nebo bezpečnostním rizikům.

## Používání Amazon Echo

#### Budete potřebovat:

- Amazon Alexa aplikaci & účet
- Gosund aplikaci & účet (Musíte si zaregistrovat účet.
  Vyberte region jako "Spojené státy".)
- Echo Dot nebo jiná hlasová zařízení Amazon Smart Power Strip.

**Tip:** Po úspěšné konfiguraci přejmenujte zařízení. Doporučuje se používat jednoduchý název (Amazon Echo podporuje pouze angličtinu).

#### Nastavte si Echo reproduktor pomocí aplikace Alexa

- Přihlaste se pomocí svého účtu Alexa a hesla (pokud nejste zaregistrováni, zaregistrujte se jako první). Poté se přihlaste. Klikněte na nabídku vlevo nahoře, poté na "Add device" a vyberte Amazon Echo.
- Vyberte zařízení (například Echo). Když se zobrazí pravá stránka, stiskněte a podržte malou tečku na zařízení Echo, dokud se barva světla nezmění na oranžovou. Poté klikněte na "Continue".

Poznámka: V tuto chvíli mobilní telefon nemůže otevřít řadu softwaru VPN.

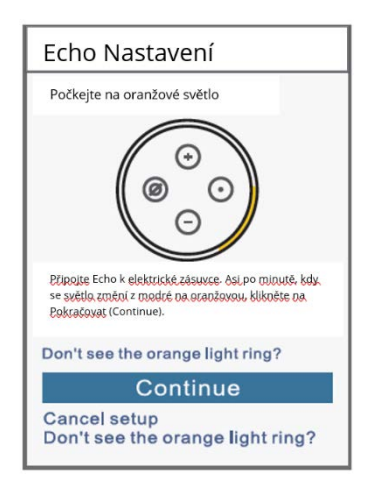

- 1. Vyberte WiFi a počkejte několik minut.
- Po úvodním videu stiskněte další krok a budete přesměrováni na domovskou stránku. Echo je nyní úspěšně připojeno k aplikaci Alexa prostřednictvím WiFi.

#### Povolte dovednosti v aplikaci Alexa

1. Na panelu možností klikněte na "Skills" a poté na vyhledávacím panelu vyhledejte "Gosund". Ve

výsledcích hledání vyberte "Gosund" a poté stiskněte "Enable".

 Zadejte uživatelské jméno a heslo, se kterým jste se zaregistrovali. Když uvidíte správnou stránku, znamená to, že účet Alexa byl úspěšně propojen s vaším účtem Smart Life.

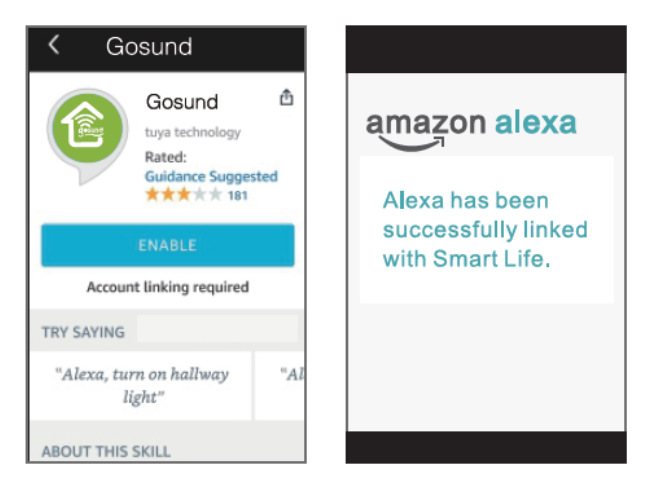

#### Ovládání hlasem

Nyní můžete zásuvku ovládat pomocí Echo. Nejprve musí uživatelé říci Echo, "Echo nebo Alexa, find my devices."

 Chcete-li zařízení objevit, jednoduše řekněte "Echo (nebo Alexa), find my device. "
 Echo začne hledat zařízení, které je přidáno v aplikaci Gosund. Výsledek bude trvat přibližně 20 sekund.
Nebo můžete kliknout na "Find device" v aplikaci Alexa, zobrazí se dostupná zařízení.

**Poznámka:** Echo je jedno ze jmen probuzení, další dvě jména jsou Alexa a Amazon.

### 1. Seznam podporovaných dovedností

Zařízení můžete ovládat podle pokynů, jak je uvedeno níže:

"Alexa, turn on the [fridge socket]."

"Alexa, turn off the [fridge socket]."

Upozornění: Název zařízení musí odpovídat jeho názvu v aplikaci Gosund.

| く Smart Home                                                        |      |
|---------------------------------------------------------------------|------|
| Gosund 🗙 🛧 🛧 🖈 Disab                                                | 9    |
| Your Devices<br>Devices that Alexa has discovered<br>and cancontrol |      |
| Alexa found 2 Smart<br>Home devices.                                | icee |
| Sort by News                                                        | est  |
| Mini Smart plug-bdfb(Offline) Fo                                    | rget |
| Mini(Offline)<br>Smart Plug                                         |      |
| Fotget all devices and groupe                                       |      |

# Připojení k domovské stránce Google

Můžete to provést propojením aplikace Gosund s aplikací Google Home. V aplikaci Google Home přejděte na "Works with Google"  $\rightarrow$  Vyhledejte "Gosund"  $\rightarrow$  Zadejte přihlašovací údaje k účtu Gosund  $\rightarrow$  Authorize. Dalšími kroky vás nyní provede aplikace Google Home.

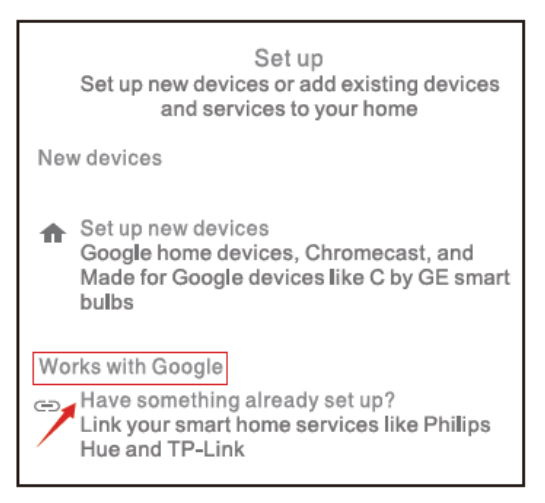

\*Funguje s Google

# Záruční podmínky

Na nový produkt zakoupený v prodejní síti Alza.cz je poskytována záruka 2 roky. Potřebujete-li během záruční doby opravu nebo jiné služby, obraťte se přímo na prodejce produktu. Musíte poskytnout originální doklad s datem nákupu.

#### Následující se považuje za rozpor se záručními podmínkami, pro které nemusí být reklamace uznána:

- Používání produktu k jinému účelu, než ke kterému je určen, nebo nedodržování pokynů pro údržbu, provoz a servis produktu.
- Poškození produktu přírodní katastrofou, zásahem neoprávněné osoby nebo mechanickém zavinění kupujícího (např. při přepravě, čištění nevhodnými prostředky atd.).
- Přirozené opotřebení a stárnutí spotřebního materiálu nebo součástí během používání (jako jsou baterie atd.).

- Vystavení nepříznivým vnějším vlivům, jako je sluneční světlo a jiné záření nebo elektromagnetické pole, vniknutí tekutin, vniknutí předmětů, přepětí do sítě, napětí elektrostatického výboje (včetně blesku), vadné napájecí nebo vstupní napětí a nepřiměřená polarita tohoto napětí, chemické procesy jako např. použité napájecí zdroje atd.
- Pokud kdokoli provedl úpravy designu nebo úpravy za účelem změny nebo rozšíření funkcí produktu ve srovnání se zakoupeným designem nebo použitím neoriginálních komponent.

# PROHLÁŠENÍ O SHODĚ EU

#### Identifikační údaje zplnomocněného zástupce výrobce / dovozce:

Alza cz a.s. Registrované sídlo: Jankovcova 1522/53, Holešovice, 170 00 Praha 7 IČO: 27082440

#### Předmět prohlášení:

Název: Gosund Smart Zásuvka Model: SP1

Výše uvedený produkt byl testován v souladu s normami používanými k prokázání souladu se základními požadavky stanovenými ve směrnici (směrnicích): Směrnice č. 2014/53 / EU

Směrnice č. 2011/65 / EU ve znění 2015/863 / EU

Praha, 27.11.2020

# (F

### WEEE

Tento produkt nesmí být likvidován jako běžný domácí odpad v souladu se směrnicí EU o likvidaci elektrických a elektronických zařízení (WEEE – 2012/19/EU). Místo toho musí být vrácen v místě zakoupení nebo odevzdán ve veřejné sběrně recyklovatelného odpadu. Správnou likvidaci přístroje pomůžete zachovat přírodní zdroje a napomáháte prevenci potenciálních negativních dopadů na životní prostředí a lidské zdraví. Další podrobnosti si vyžádejte od místního úřadu nebo nejbližšího sběrného místa. Při nesprávné likvidaci tohoto druhu odpadu mohou být v souladu s národními předpisy uděleny pokuty.

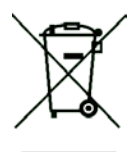

Používateľská príručka k produktu obsahuje funkcie produktu, spôsob použitia a prevádzkový postup. Prečítajte si návod pozorne, aby ste získali tie najlepšie informácie a predišli zbytočnému poškodeniu. Príručku uschovajte na ďalšie použitie. Ak máte akékoľvek otázky, či pripomienky ohľadom produktu, prosíme, obráťte sa na zákaznícku linku.

#### www.alza.sk/kontakt

#### +421 257 101 800

Alza.cz a.s., Jankovcova 1522/53, 170 00 Praha 7, www.alza.cz

### Obsah balenia

- 1. WiFi Smart Zásuvka ×1
- 2. Používateľská príručka ×1

### Popis

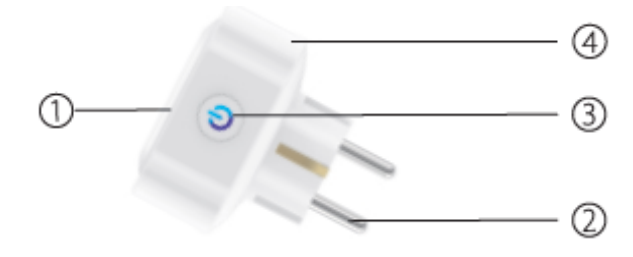

- 1. Panel zásuvky
- 2. Napájacia zástrčka
- 3. Tlačidlo ON/OFF
- 4. Materiál odolný púroti plameňu

**Poznámka:** tlačidlo ON/OFF je možné použiť ako tlačidlo obnovenia; stlačením a podržaním tlačidla zmeníte rýchlosť blikania a obnovíte továrenské nastavenia vašej smart zásuvky. Urobte to, iba ak ste si istí, že chcete zmazať všetky svoje nastavenia.

### Parametre

Modelové číslo: SP1 Menovité napätie: 230 V Menovitý prúd: 16 A (Max) AC Frekvencia: 50/60Hz Pracovná teplota: -20 ~ 45 °C WiFi Frekvencia: 2,4 GHz

### Stiahnutie aplikácie Gosund

- Vyhľadajte "Gosund" a stiahnite si aplikáciu Gosund z App Store, alebo Google Play, alebo naskenujte QR kód nižšie a nainštalujte.
- Otvorte aplikáciu "Gosund". Kliknite na registráciu a zadajte svoju e-mailovú adresu na automatické vytvorenie účtu, alebo zadajte svoje telefónne číslo a

získajte overovací kód na registráciu účtu. Ak už máte účet Gosund, jednoducho kliknite na prihlásenie a zadajte poverenia svojho účtu.

 Bezplatná aplikácia "Gosund" je kompatibilná s mobilnými zariadeniami, ktoré podporujú iOs 8.0 a vyšší, alebo Android 4.4 a vyšší.

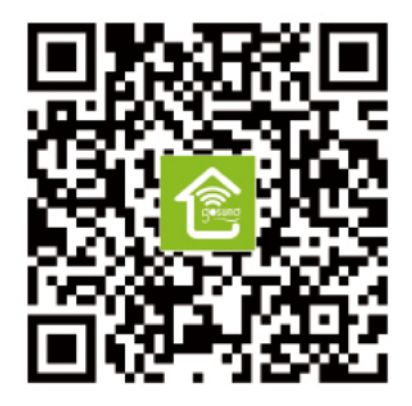

# Pripojenie zásuvky s aplikáciou

### A. Easy Mode (odporúčané)

- Ubezpečte sa, že je mini zásuvka na začiatku pripojená k elektrine, potom otvorte aplikáciu Gosund, kliknite na "Add device", alebo "+" v pravom hornom rohu stránky a vyberte "Electrical outlet".
- Stlačte a podržte tlačidlo On/Off zariadenia po dobu 5 sekúnd, kým nezačne rýchlo blikať indikátor, stránka rozhrania sa už prepla na stránku "Add device".
- 3. Ubezpečte sa, že teraz rýchlo bliká indikátor, a potvrďte to v aplikácii.
- 4. Vyberte miestnu WiFi, zadajte správne heslo a potvrďte.
- 5. Počkajte na úspešnú konfiguráciu a potom kliknite na "Done".

### **B. AP Mode**

- 1. Prepnite na "AP Mode", ak pripojenie zlyhá v "Easy Mode".
- 2. Stlačte a podržte tlačidlo On/Off, kým indikátor pomaly nebliká.
- 3. Ubezpečte sa, že indikátor pomaly bliká, potvrďte v aplikácii.
- 4. Vyberte si 2,4 G WiFi, zadajte svoje heslo a potvrďte v aplikácii.
- Kliknite na "Connect now" a vyberte hotspot WiFi s názvom "Smartlife-XXX", potom sa vráťte späť do aplikácie SmartLife.
- Počkajte na úspešnú konfiguráciu, a kliknite na "Completed".

Poznámka: ak pripojenie zlyhá v "AP Mode", skontrolujte, či váš router využíva dvojpásmovú WiFi. Ak áno, zadajte rozhranie na správu smerovača, rozdeľte 2,4 G a 5 G pomocou WiFi a potom pripojte 2,4 G WiFi.

# Zoznámenie s aplikáciou Gosund

#### A. Zariadenia

Uvedené zariadenia môžete pridať kliknutím na "+" v hornej časti stránky.

### 1. Zapínač/Vypínač

Umožňuje zapnúť/vypnúť zariadenie kdekoľvek. Ak máte pripojenie k internetu, môžete zariadenie ovládať doma. Kliknite na ikonu v pravom hornom rohu stránky, môžete upraviť názov zariadenia, alebo dokonca vytvoriť skupinu (ak máte niekoľko zariadení), čo znamená, že môžete zapnúť, alebo vypnúť viac zariadení súčasne.

### 2. Časovač

Naplánujte, aby sa zariadenia "rozsvietili", keď sa prebudíte, alebo aby sa automaticky rozsvietili, keď sa vrátite domov. Zapínajte a vypínajte zariadenia v rôznych časoch, aby ľudia videli, že je niekto doma, zatiaľ čo vy ste preč.

#### 3. Odpočítavanie

Pomocou tejto funkcie môžete nastaviť, aby sa zariadenie zapínalo a vypínalo v určitú dobu.

### 4. Štatistika

Ak má vaše zariadenie zabudovanú funkciu monitorovania energie, môžete tu skontrolovať spotrebu energie v reálnom čase a históriu.

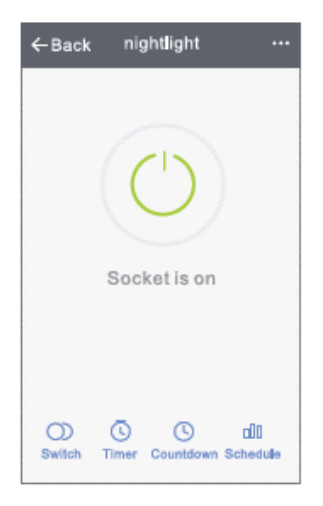

#### B. Scény

- 1. Stlačením ikony vpravo hore upravíte vlastnosti zariadenia podľa svojich predstáv.
- 2. Môžete zmeniť názov zariadenia a zvoliť ovládanie zariadenia pomocou zariadenia tretích strán, napríklad Amazon Alexa, alebo Google Home.
- 3. Zariadenie môžete zdieľať s rodinou, alebo vytvoriť skupinu, ktorá vám pomôže ovládať zariadenie doma.

4. Pomocou scén môžete zvoliť odstránenie zariadenia, alebo obnovenie továrenského nastavenia.

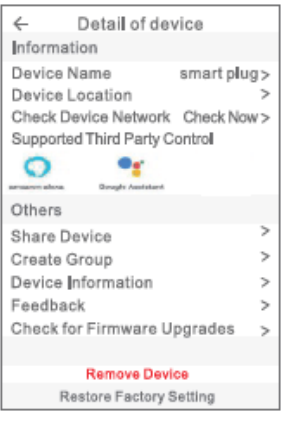

### Bezpečnostné informácie

Zariadenie je doporučené iba na vnútorné použitie a suché miesta.

Zásuvka sa smie používať iba v rámci publikovanej menovitej hodnoty zásuvky uvedenej v usmerneniach.

V prípade poškodenia spôsobeného prepravou kontaktujte predajcu.

Pripojte zástrčku do zásuvky v správnom stave a mimo dosahu detí.

Z bezpečnostných dôvodov počas používania zásuvku úplne zapojte.

Nerozoberajte ani neinštalujte zásuvku, mohlo by dôjsť k poškodeniu produktu, alebo bezpečnostným rizikám.

### Používanie Amazon Echo

#### Budete potrebovať:

- Amazon Alexa aplikáciu & účet
- Gosund aplikáciu & účet (musíte si zaregistrovať účet.
  Vyberte región ako "Spojené štáty".)
- Echo Dot, alebo iné hlasové zariadenie Amazon Smart Power Strip.

**Tip:** po úspešnej konfigurácii premenujte zariadenie. Odporúča sa používať jednoduchý názov (Amazon Echo podporuje iba angličtinu).

### Nastavte si Echo reproduktor pomocou aplikácie Alexa

- Prihláste sa pomocou svojho účtu Alexa a hesla (ak nie ste zaregistrovaní, zaregistrujte sa ako prvé).
   Potom sa prihláste. Kliknite na ponuku vľavo hore, potom na "Add device" a vyberte Amazon Echo.
- Vyberte zariadenie (napríklad Echo). Keď sa zobrazí pravá strana, podržte malú bodku na zariadení Echo, kým sa farba svetla nezmení na oranžovú. Potom kliknite na "Continue".

Poznámka: v tejto chvíli mobilný telefón nemôže otvoriť rad softvérov VPN.

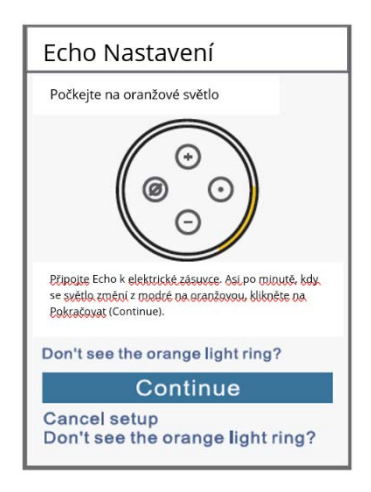

- 1. Vyberte WiFi a počkajte niekoľko minút.
- Po úvodnom videu stlačte ďalší krok a budete presmerovaní na domovskú stránku. Echo je teraz úspešne pripojené k aplikácii Alexa prostredníctvom WiFi.

#### Povoľte zručnosti v aplikácii Alexa

1. Na paneli možností kliknite na "Skills" a potom na vyhľadávacom paneli vyhľadajte "Gosund". Vo

výsledkoch vyhľadávania zvoľte "Gosund" a potom stlačte "Enable".

 Zadajte používateľské meno a heslo, s ktorým ste sa zaregistrovali. Keď uvidíte správnu stránku, znamená to, že účet Alexa bol úspešne prepojený s vaším účtom Smart Life.

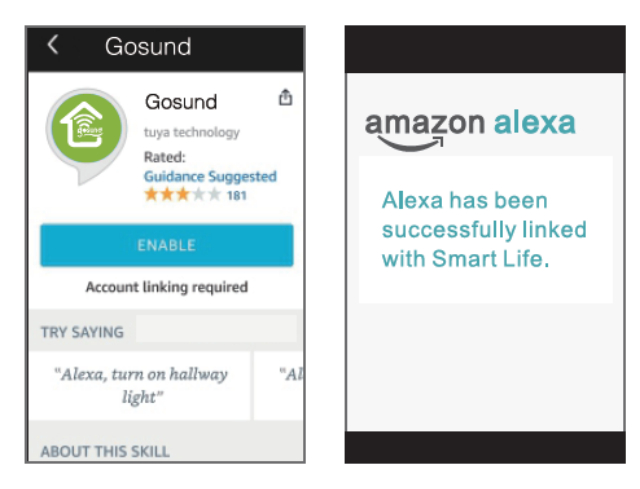

#### Ovládanie hlasom

Teraz môžete zásuvku ovládať pomocou Echa. Najprv musia používatelia povedať Echu, "Echo, alebo Alexa, find my devices".

- 1. Ak chcete zariadenie nájsť, jednoducho povedzte "Echo (alebo Alexa), find my device".
- Echo začne hľadať zariadenie, ktoré je pridané v aplikácii Gosund. Vyhľadávanie bude trvať približne 20 sekúnd. Alebo môžete kliknúť na "Find device" v aplikácii Alexa a zobrazí sa dostupné zariadenia.

**Poznámka:** Echo je jedno z mien prebudenia, ďalšie dve mená sú Alexa a Amazon.

### 1. Zoznam podporovaných zručností

Zariadenie môžete ovládať podľa pokynov, ako je uvedené nižšie:

"Alexa, turn on the [fridge socket]"

"Alexa, turn off the [fridge socket]"

Upozornenie: názov zariadenia musí zodpovedať jeho názvu v aplikácii Gosund.

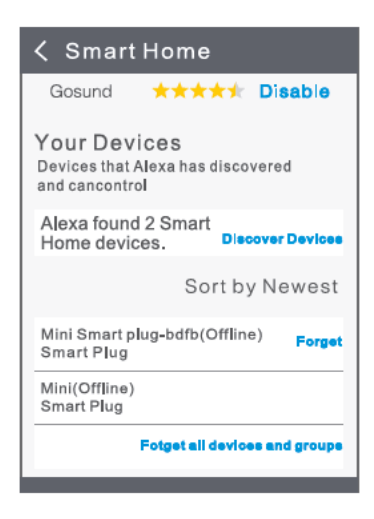

# Pripojenie k domovskej stránke Google

Môžete to urobiť prepojením aplikácie Gosund s aplikáciou Google Home. V aplikácii Google Home prejdite na "Works with Google" → Vyhľadajte "Gosund" → Zadajte prihlasovacie údaje k účtu Gosund → Authorize. Ďalšími krokmi vás teraz bude sprevádzať aplikácia Google Home.

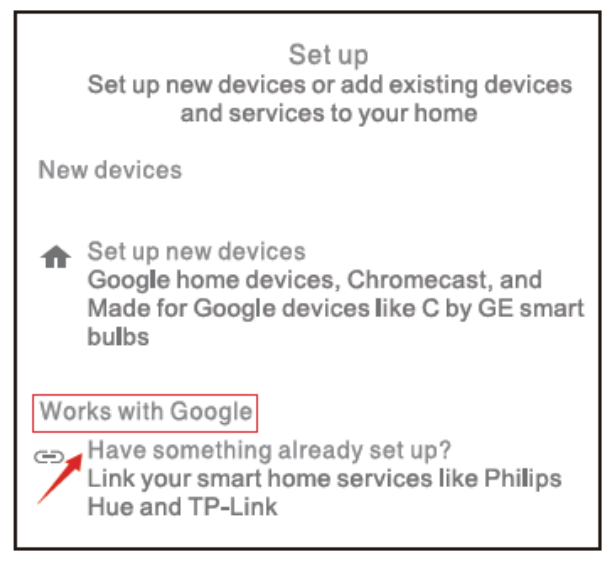

\*Funguje s Google

# Záručné podmienky

Na nový produkt zakúpený v predajnej sieti Alza. cz je poskytovaná záruka 2 roky. Ak potrebujete počas záručnej doby opravu, alebo iné služby, obráťte sa priamo na predajcu produktu. Musíte poskytnúť originálny doklad s dátumom nákupu.

#### Nasledujúce sa považuje za rozpor so záručnými podmienkami, pre ktorý nemusí byť reklamácia uznaná:

- Používanie produktu na iný účel, než na aký je určený, alebo nedodržiavanie pokynov na údržbu, prevádzku a servis produktu.
- Poškodenie produktu prírodnou katastrofou, zásahom neoprávnenej osoby, alebo mechanickým zavinením kupujúceho (napr. pri preprave, čistení nevhodnými prostriedkami a podobne).

- Prirodzené opotrebovanie a starnutie spotrebného materiálu, alebo súčastí počas používania (ako sú batérie a podobne).
- Vystavenie nepriaznivým vonkajším vplyvom, ako je slnečné svetlo a iné žiarenie, alebo elektromagnetické pole, vniknutie tekutín, vniknutie predmetov, prepätie do siete, napätie elektrostatického výboja (vrátane blesku), nesprávne napájacie, alebo vstupné napätie a neprimeraná polarita tohto napätia, chemické procesy ako napr. použité napájacie zdroje a podobne.
- Ak ktokoľvek vykonal úpravy dizajnu, alebo úpravy za účelom zmeny, alebo rozšírenia funkcií produktu v porovnaní so zakúpeným dizajnom, alebo použitím neoriginálnych komponentov.

# VYHLÁSENIE O ZHODE EU

# ldentifikačné údaje splnomocneného zástupcu výrobcu/dovozcu:

Alza.cz a.s. Registrované sídlo: Jankovcova 1522/53, Holešovice, 170 00 Praha 7 IČO: 27082440

#### Predmet vyhlásenia:

Názov: Gosund Smart Zásuvka Model: SP1

Vyššie uvedený produkt bol testovaný v súlade s normami používanými na preukázanie súladu so základnými požiadavkami stanovenými v smernici (smerniciach):

Smernica č. 2014/53/EU Smernica č. 2011/65/EU v znení 2015/863/EU

**CE** Praha, 27.11.2020 64

### WEEE

Tento produkt sa nesmie likvidovať ako bežný domáci odpad v súlade so smernicou EÚ o likvidácii elektrických a elektronických zariadení (WEEE – 2012/19/EU). Namiesto toho musí byť vrátený v mieste zakúpenia, alebo odovzdaný vo verejnej zberni recyklovateľného odpadu. Správnou likvidáciu prístroja pomôžete zachovať prírodné zdroje a prispievate k prevencii potenciálnych negatívnych dopadov na životné prostredie a ľudské zdravie. Ďalšie podrobnosti si vyžiadajte od miestneho úradu, alebo najbližšieho zberného miesta. Pri nesprávnej likvidácii tohto druhu odpadu môžu byť v súlade s národnými predpismi udelené pokuty.

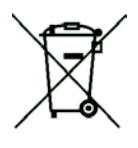

A termék használati utasítása tartalmazza a termék jellemzőit, a termék használatára és az üzemeltetés módjára vonatkozó utasításokat. Olvassa el figyelmesen a használati utasítást a lehető legjobb felhasználói élmény elérése, valamint a felesleges károk elkerülése érdekében. Őrizze meg ezt a használati utasítást későbbi felhasználás céljából. Ha kérdése vagy megjegyzése van az eszközzel kapcsolatban, kérjük lépjen kapcsolatba az ügyfélszolgálattal.

#### www.alza.hu/kapcsolat

#### +36-1-701-1111

Alza.cz a.s., Jankovcova 1522/53, 170 00 Prága 7, www.alza.cz

### A csomag tartalma

- 1. WiFi okos dugalj × 1
- 2. Használati utasítás × 1

### **Rövid leírás**

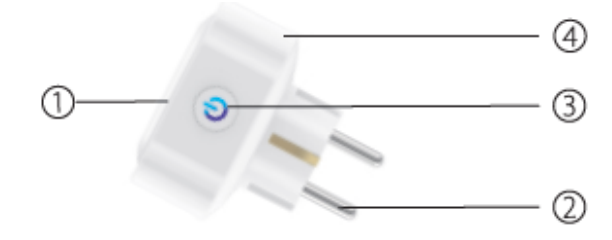

- 1. Dugalj panel
- 2. Tápcsatlakozó
- 3. BE-/KIKAPCSOLÓ gomb
- 4. Tűzálló anyag

**Megjegyzés:** A BE-/KIKAPCSOLÓ gomb visszaállító gombként is használható, a gomb megnyomása és lenyomva tartása megváltoztatja a villogás sebességét, és visszaállítja az okos dugaljt a gyári beállításokra. Csak akkor tegye ezt, ha biztos benne, hogy törölni szeretné az összes eddigi beállítást.

# A LED USB fénycsík telepítése

Modellszám: SP1 Névleges feszültség: 230V Névleges áramerősség: 16A (Max) AC frekvencia: 50/60Hz Üzemi hőmérséklet: -20~45°C WiFi frekvencia: 2.4GHz

# A Gosund alkalmazás letöltése

 Keressen rá a "Gosund" kifejezésre és töltse le a Gosund alkalmazást az App Store-ból vagy a Google Play Áruházból, vagy olvassa be az alábbi QR kódot és telepítse az alkalmazást.

- Lépjen be a regisztráció/bejelentkezés felületre, adja meg a telefonszámot, amelyre kéri az ellenőrző kódot a fiók regisztrálásához.
- Az ingyenes "Gosund" alkalmazás az olyan mobileszközökkel kompatibilis, amelyek támogatják az iOs 8.0-t és az annál újabb verziókat vagy az Android 4.4-et és az annál újabb verziókat.

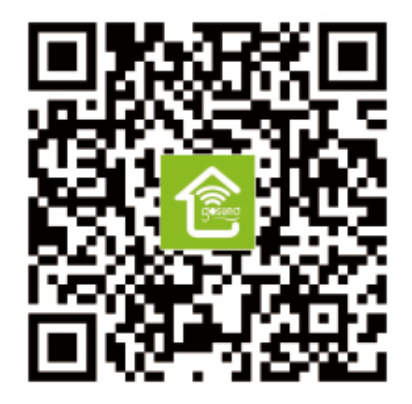

# A dugalj csatlakoztatása az alkalmazáshoz

### A. Egyszerű mód (Ajánlott)

- Kérjük, győződjön meg arról, hogy a mini dugalj már az elején csatlakoztatva legyen az áramhoz, ezután nyissa meg a Gosund alkalmazást, kattintson az "ESZKÖZÖK HOZZÁADÁSA" lehetőségre vagy a "+" gombra az oldal jobb felső sarkában és válassza az "Elektromos kimenet" lehetőséget.
- Nyomja meg és tartsa lenyomva 5 másodpercig a készülék be-/kikapcsoló gombját, amíg a jelzőfény gyorsan villogni nem kezd, az interfész oldal már átváltott az "Eszköz hozzáadása" oldalra.
- 3. Ellenőrizze, hogy a jelzőfény most gyorsan villog-e, és erősítse ezt meg az alkalmazásban.
- 4. Válassza ki a helyi WiFi-t, írja be a helyes jelszót és erősítse meg.

5. Várja meg a sikeres konfigurálást, majd kattintson a "Kész" gombra.

### B. AP mód

- 1. Kapcsoljon "AP módra", ha nem sikerül a csatlakoztatás az "Egyszerű módban".
- 2. Nyomja meg és tartsa lenyomva a be-/kikapcsoló gombot, amíg a jelzőfény lassan nem villog.
- 3. Ellenőrizze, hogy a jelzőfény lassan villog-e, és erősítse ezt meg az alkalmazásban.
- 4. Válassza a 2.4G WiFi-t, írja be a jelszót és erősítse meg az alkalmazásban.
- 5. Kattintson a "Csatlakoztatás most" gombra és válassza a "Smartlife-XXX" nevű WiFi hotspotot, majd lépjen vissza a SmartLife alkalmazásba.
- 6. Végül várja meg a termék sikeres konfigurálását, majd kattintson a "Befejezve" gombra.

Megjegyzés: Ha a csatlakoztatás nem sikerül "AP módban", ellenőrizze, hogy a router kétsávos WiFi-t használ-e. Ha igen, kérjük, lépjen be a router kezelőfelületére a WiFi 2.4G-re és 5G-re osztásához, majd csatlakoztassa a 2.4G WiFi-t.

# A Gosund alkalmazás bemutatása

#### A. Eszközök

Hozzáadhatja a felsorolt eszközöket az oldal tetején lévő "+" gombra kattintva.

### 1. Kapcsolók

A kapcsolók segítségével bárhol be- és kikapcsolhatja az eszközt. Mindaddig, amíg internetkapcsolata van, vezérelheti az otthonában lévő készüléket. Koppintson az oldal jobb felső sarkában lévő ikonra, így módosíthatja az eszköz nevét, vagy akár egy csoportot is létrehozhat (ha több eszköze van), ami azt jelenti, hogy több eszközt tud be- vagy kikapcsolni egyszerre.
## 2. Időzítő

Ütemezze a "világítás" eszköz bekapcsolását akkorra, amikor felébred vagy automatikusan kapcsoljon be, amikor hazaér.

Kapcsolja be és ki az eszközöket különböző időpontokban, hogy az emberek azt higgyék, hogy valaki otthon van, míg Ön távol van.

## 3. Visszaszámlálás

Ezzel a funkcióval beállíthatja, hogy a készülék meghatározott időpontokban be- vagy kikapcsoljon.

## 4. Statisztikák

Itt ellenőrizheti a valós idejű és a korábbi energiafogyasztást, ha a készülék rendelkezik beépített energiafigyelő funkcióval.

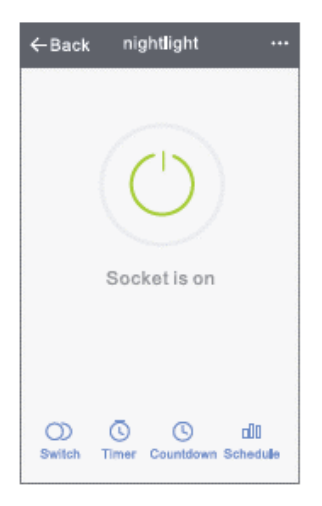

#### **B.** Részletek

- 1. Érintse meg a jobb felső ikont az eszköz jellemzőinek tetszés szerinti beállításához.
- Megváltoztathatja az eszköz nevét, és választhatja azt a lehetőséget, hogy külső készülékekkel vezérli az eszközt, úgymint Amazon Alexa, vagy Google Home.

- 3. Megoszthatja az eszközt a családjával, vagy létrehozhat egy csoportot, amely az otthoni eszközeinek a vezérlését segíti.
- 4. A Részletekben kiválaszthatja az eszköz eltávolítása vagy a gyári beállítások visszaállítása lehetőséget.

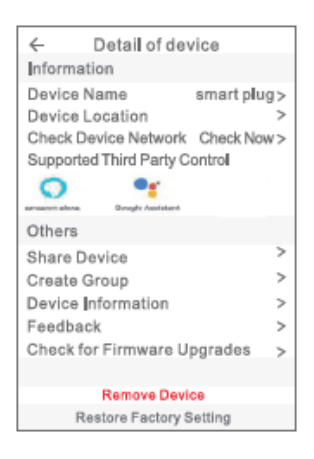

# Biztonsági információk

A készüléket csak beltérben és száraz helyen ajánlott használni, a hálózati csatlakozót a használati utasításban közzétett kimeneti besoroláson belül kell használni.

Kérjük, hogy csere termékért forduljon az eladóhoz, ha a szállítás miatt bármilyen kár keletkezett.

Kérjük, megfelelő állapotban és gyermekektől távol csatlakoztassa a dugaljt.

Használat közben biztonsági okokból teljesen dugja be a dugaljt.

Kérjük, ne szerelje szét és ne szerelje be az aljzatot, mert a termék károsodhat, vagy biztonsági kockázatot jelenthet.

## Az Amazon Echo használata

## Mire van szükség

- Amazon Alexa alkalmazás & fiók
- Gosund alkalmazás & fiók (A felhasználóknak regisztrálniuk kell a saját fiókjukat, ki kell választani a régiót, úgymint "Egyesült Államok").
- Echo, Echo Dot, Tap vagy más Amazon hangvezérelt eszközök
- Mini okos dugalj

Tipp: A sikeres konfigurálás után nevezze át az eszközt, az eszköz nevének ajánlott könnyen kiejthető, angol nyelvű szavakat használni.

#### Az Echo hangszóró beállítása az Alexa alkalmazásban

- Jelentkezzen be az Alexa fiókjával & jelszavával (ha még nem regisztrált, először regisztráljon).
  Bejelentkezés után, kattintson a menüre a bal felső sarokban, majd kattintson a "Beállítások" gombra, és válassza az "Új eszköz beállítása" lehetőséget.
- Válasszon ki egy eszközt (például Echo). Amikor megjelenik a megfelelő oldal, nyomja meg és tartsa lenyomva a kis pontot az Ön Echo eszközén, amíg a fény sárgára nem vált. Ezután nyomja meg a "Folytatás" gombot az alkalmazásban.

Megjegyzés: ekkor a mobiltelefon nem nyitható meg különféle VPN szoftvereken.

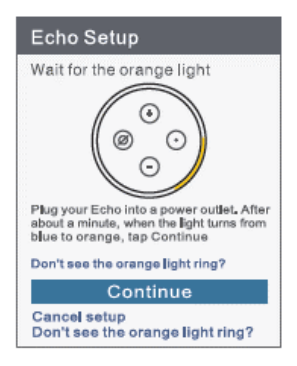

- 3. Válassza a felhasználói WiFi-t és várjon néhány percet.
- A bevezető videó után kattintson a következő lépésre, ez automatikusan átirányítja Önt a kezdőlapra. Az Echo csatlakoztatva van az Alexa alkalmazáshoz WiFi-n keresztül.

## Saját Skill funkciók engedélyezése az Alexa alkalmazásban

 Kattintson a "Skills" lehetőségre a beállítások sávjában, majd keressen rá a "Gosund" kifejezésre a keresősávban. Válassza ki a "Gosund" lehetőséget a keresési eredmények közül, majd nyomja meg az "Engedélyezés " gombot.

2. Írja be a felhasználónevet és a jelszót, amellyel regisztrált. Ha a megfelelő oldalt látja, ez azt jelenti, hogy az Alexa-fiókot sikeresen összekapcsolta az Ön Smart Life-fiókjával.

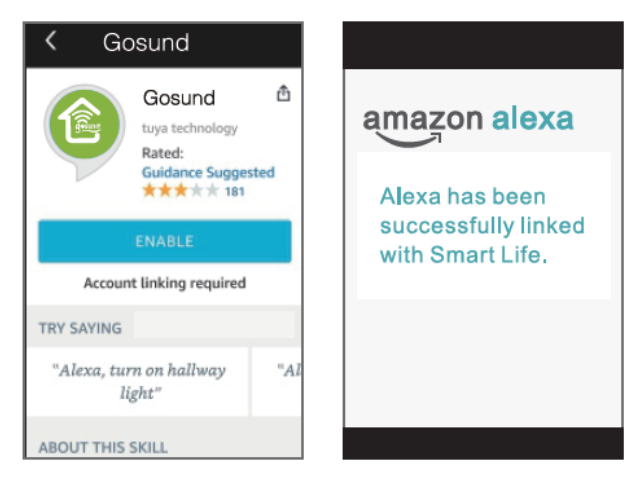

#### Az okos dugalj hangvezérlése

Az előző művelet befejezése után az Echo segítségével vezérelheti a fénysávot.

 Az eszköz megtalálásához egyszerűen mondja "Echo (vagy Alexa), találd meg az eszközömet." Az Echo elkezdi keresni a Gosund alkalmazásban hozzáadott eszközt. Körülbelül 20 másodpercbe telik, amíg az eredmény megjelenik. Vagy rákattinthat az "Eszköz megtalálása" lehetőségre az Alexa alkalmazásban, ez megmutatja az elérhető eszközöket.

**Megjegyzés:** Az Echo az egyik ébresztő név, a másik két név az Alexa és az Amazon.

## 2. Támogatott Skill funkció

Az eszközöket az alábbi utasításokkal irányíthatja: "Alexa, kapcsold be a [hűtő dugaljt]." " Alexa, kapcsold ki a [hűtő dugaljt]."

Figyelem: Az eszköz nevének meg kell egyeznie a Gosund alkalmazásban szereplő névvel.

| < Smart Home                                                        |                         |  |
|---------------------------------------------------------------------|-------------------------|--|
| Gosund 🗙 📩                                                          | ★★★ Disable             |  |
| Your Devices<br>Devices that Alexa has discovered<br>and cancontrol |                         |  |
| Alexa found 2 Sm<br>Home devices.                                   | art<br>Discover Devices |  |
| \$                                                                  | Sort by Newest          |  |
| Mini Smart plug-bdf<br>Smart Plug                                   | b(Offline) Forget       |  |
| Mini(Offline)<br>Smart Plug                                         |                         |  |
| Fotget                                                              | all devices and groups  |  |

## Csatlakoztatás Google Home-mal

Ezt úgy teheti meg, hogy összekapcsolja a Gosund alkalmazást a Google Home alkalmazással. A Google Home alkalmazásban kövesse az alábbi lépéseket: " Együttműködés a Google-lal" → "Gosund keresése" → Adja meg Gosund-fiókjának hitelesítő adatait → Engedélyezés. A Google Home alkalmazás innentől végigvezeti Önt a további lépéseken.

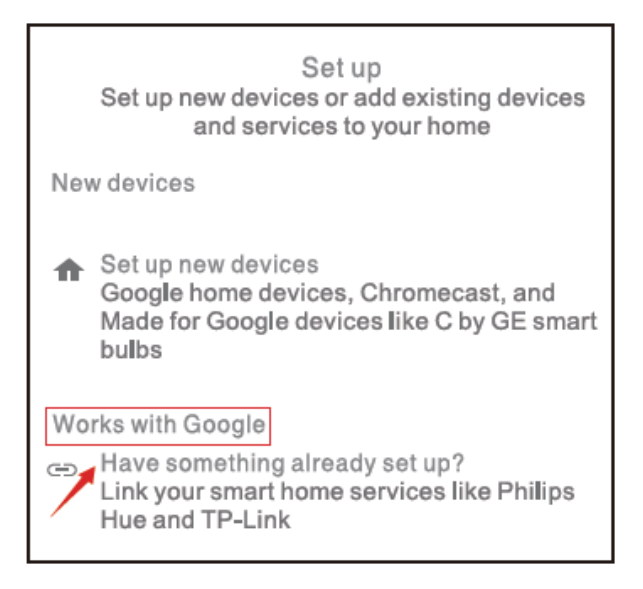

# Jótállási feltételek

Az Alza.cz értékesítési hálózatában vásárolt új termékekre 2 év garancia érvényes. Ha javításra vagy egyéb szolgáltatásokra van szüksége a jótállási időszak alatt, forduljon közvetlenül a termék eladójához. Ehhez a vásárlás időpontját tartalmazó, a vásárlást igazoló dokumentum bemutatása szükséges.

#### Az alábbiak ütköznek a jótállási feltételekkel, amelyek esetében a követelt követelés jogossága nem ismerhető el:

- A termék más célra történő felhasználása, mint amelyre a terméket szánták, vagy a termék karbantartására, üzemeltetésére és szervizelésére vonatkozó utasítások be nem tartása.
- Természeti katasztrófából, illetéktelen személy beavatkozásából vagy a vevő hibájából bekövetkező mechanikus károsodás (pl. szállítás közben, nem megfelelő módon történő tisztítás miatt, stb.).

- A fogyóeszközök vagy alkatrészek használat során felmerülő természetes kopása és öregedése (mint például akkumulátorok, stb.).
- A termék káros külső hatásoknak volt kitéve, mint például napsütésnek és más sugárzásnak vagy elektromágneses térnek, folyadék bejutásának, tárgyak behatolásának, hálózati túlfeszültségnek, elektrosztatikus kisülési feszültségnek (beleértve a villámlást is), hibás tápegységnek vagy bemeneti feszültségnek, valamint ennek a feszültségnek a nem megfelelő polaritásának, kémiai folyamatoknak, például használt tápegységek miatt, stb.
- Bárki módosításokat, változtatásokat, a design területén változtatásokat vagy módosításokat hajtott végre a termék tulajdonságainak megváltoztatása vagy kibővítése érdekében. Nem eredeti alkatrészek használata.

# EU MEGFELELŐSÉGI NYILATKOZAT

#### Az importőr azonosító adatai:

Alza.cz a.s. Székhely: Jankovcova 1522/53, Holešovice, 170 00 Prága 7 Cégjegyzékszám: 27082440

#### A nyilatkozat tárgya:

Megnevezés: Gosund okos dugalj Modell: SP1

A fenti terméket az alábbi irányelv(ek)ben meghatározott alapvető követelményeknek való megfelelés igazolására szolgáló szabvány(ok)nak megfelelően tesztelték:

2014/53 / EU sz. irányelv 2011/65 / EU sz. irányelv, módosítva 2015/863 / EU Prága, 2020. 11. 27.

# CE

## WEEE

Az Elektromos és elektronikus berendezések hulladékaira vonatkozó EU irányelv (WEEE - 2012/19 / EU) értelmében a termék nem ártalmatlanítható háztartási hulladékként. Ehelyett vissza kell juttatni a vásárlás helyére vagy egy újrahasznosítható hulladékok gyűjtésére kijelölt gyűjtőhelyen kell leadni. A termék megfelelő ártalmatlanításával Ön segít megelőzni a természetre és az emberi szervezetre gyakorolt negatív hatásokat, amelyeket a hulladék nem megfelelő kezelése okozna. További részletekért vegye fel a kapcsolatot a helyi hatóságokkal vagy a legközelebbi gyűjtőponttal. Az ilyen típusú hulladék nem megfelelő ártalmatlanítása, a nemzeti előírásoknak megfelelően, akár bírságot is vonhat maga után.

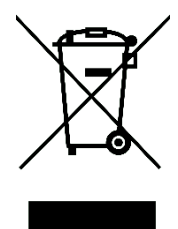

Das Benutzerhandbuch enthält Produktfunktionen, Verwendungsmethode und Bedienungsanleitung. Lesen Sie die Bedienungsanleitung sorgfältig durch, um die bestmögliche Erfahrung zu erzielen und unnötige Schäden zu vermeiden. Bewahren Sie dieses Handbuch zum späteren Nachschlagen auf. Wenn Sie Fragen zum Produkt haben, wenden Sie sich bitte an den Kundenservice:

| www.alza.de/kontakt | +49 800 181 45 44 |
|---------------------|-------------------|
| www.alza.at/kontakt | +43 720 815 999   |

Alza.cz a.s., Jankovcova 1522/53, 170 00 Prag 7, www.alza.cz

## Paketinhalt

- 3. WiFi Smart Plug × 1
- 4. Benutzerhandbuch × 1

## Produktübersicht

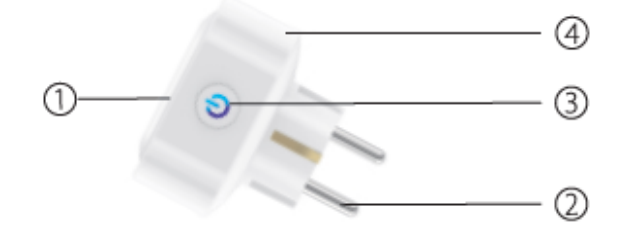

- 5. Steckdosen-Panel
- 6. Netzstecker
- 7. EIN/AUS-Taste
- 8. Flammwidriges Material

Hinweis: Die EIN/ AUS-Taste kann als

Wiederherstellungstaste verwendet werden. Wenn Sie die Taste gedrückt halten, ändert sich die Blinkgeschwindigkeit und die Smart-Steckdose wird auf die Werkseinstellungen zurückgesetzt. Tun Sie dies nur, wenn Sie sicher sind, dass Sie alle Ihre Einstellungen löschen möchten.

## Smart Plug installieren

Modell-Nr.: SP1 Nennspannung: 230V Nennstrom: 16A (max.) Wechselstromfrequenz: 50/60 Hz Arbeitstemperatur: -20~45° C. WiFi-Frequenz: 2,4 GHz

## Gosund App herunterladen

4. Suchen Sie nach "Gosund" und laden Sie die Gosund-App im App Store oder bei Google Play herunter oder scannen Sie den folgenden QR-Code und installieren Sie ihn.

- 5. Geben Sie die Registrierungs-/Anmeldeschnittstelle ein und geben Sie die Telefonnummer ein, um den Bestätigungscode für die Registrierung eines Kontos zu erhalten.
- 6. Die kostenlose App "Gosund" ist mit Mobilgeräten kompatibel, die iOs 8.0 und höher oder Android 4.4 und höher unterstützen.

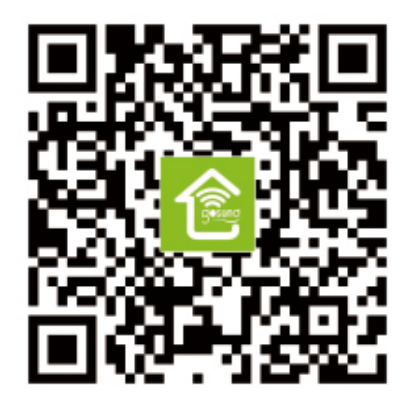

## Steckdose mit App verbinden

## A. Easy-Modus (empfohlen)

- Bitte stellen Sie sicher, dass die Mini-Steckdose zu Beginn mit Netzspannung verbunden ist, öffnen Sie dann die Gosund-App, tippen Sie auf "GERÄTE HINZUFÜGEN" oder "+" in der oberen rechten Ecke der Seite und wählen Sie "Steckdose".
- Halten Sie die Ein/Aus-Taste des Geräts 5 Sekunden lang gedrückt, bis die Anzeigelampe schnell zu blinken beginnt. Die Schnittstellenseite wurde bereits auf die Seite "Gerät hinzufügen" umgeschaltet.
- 8. Stellen Sie sicher, dass die Anzeigelampe jetzt schnell blinkt, und bestätigen Sie dies in der App.
- 9. Wählen Sie das lokale WLAN, geben Sie das richtige Passwort ein und bestätigen Sie.
- 10. Warten Sie auf die erfolgreiche Konfiguration und tippen Sie anschließend auf "Fertig".

## **B. AP-Modus**

- Bitte wechseln Sie in den "AP-Modus", wenn die Verbindung im "Easy-Modus" fehlschlägt.
- 8. Halten Sie die Ein-/Aus-Taste gedrückt, bis die Anzeigelampe langsam blinkt.
- 9. Stellen Sie sicher, dass die Anzeigelampe langsam blinkt, und bestätigen Sie dies in der App.
- 10. Wählen Sie Ihr 2.4G-WLAN, geben Sie Ihr Passwort ein und bestätigen Sie dies in der App.
- Tippen Sie auf "Jetzt verbinden" und wählen Sie den WLAN-Hotspot "Smartlife-XXX". Kehren Sie dann zur Gosund-Anwendung zurück.
- 12. Warten Sie abschließend, bis das Produkt erfolgreich konfiguriert wurde, und tippen Sie auf "Fertig".

Hinweis: Wenn die Verbindung im "AP-Modus" fehlschlägt, überprüfen Sie, ob Ihr Router Dualband-WLAN verwendet. Wenn dies der Fall ist, geben Sie die Router-Verwaltungsoberfläche ein, um 2.4G und 5G mit WiFi zu teilen, und verbinden Sie dann 2.4G WiFi.

## Lernen Sie die Gosund App kennen

#### A. Geräte hinzufügen

Sie können aufgelistete Geräte hinzufügen, indem Sie oben auf der Seite auf das "+" tippen.

## 1. Schalter

Mit Schaltern können Sie Ihr Gerät überall ein- und ausschalten. Solange Sie über eine Internetverbindung verfügen, können Sie das Gerät zu Hause steuern. Tippen Sie auf das Symbol oben rechts auf der Seite. Sie können den Gerätenamen ändern oder sogar eine Gruppe erstellen (wenn Sie mehrere Geräte haben). Dies bedeutet, dass Sie mehrere Geräte gleichzeitig ein- oder ausschalten können

## 2. Timer

Planen Sie, dass die Geräte beim Aufwachen eingeschaltet werden oder sich automatisch einschalten, wenn Sie nach Hause kommen. Schalten Sie Geräte zu unterschiedlichen Zeiten ein und aus, um die Leute wissen zu lassen, dass jemand zu Hause ist, während Sie nicht da sind.

#### 3. Countdown

Mit der Countdown-Timer-Funktion können Sie Haushaltsgeräte automatisch ein- und ausschalten.

## 4. Statistiken

Hier können Sie den Echtzeit- und den historischen Stromverbrauch überprüfen, wenn Ihr Gerät über eine integrierte Energieüberwachungs-Funktion verfügt.

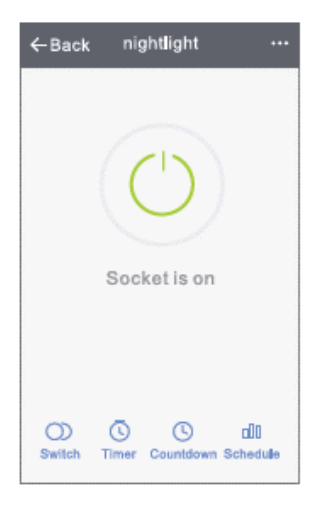

#### B. Szenen

- 5. Berühren Sie das Symbol oben rechts, um die Eigenschaften des Geräts nach Ihren Wünschen anzupassen.
- 6. Sie können den Namen des Produkts ändern und es über Geräte von Drittanbietern wie Amazon Alexa oder Google Home steuern.

- 7. Sie können das Gerät für Ihre Familie freigeben oder eine Gruppe erstellen, um Ihre Geräte zu Hause zu steuern.
- 8. Mithilfe der Szenen können Sie wählen, ob Sie das Gerät entfernen oder die Werkseinstellungen wiederherstellen möchten.

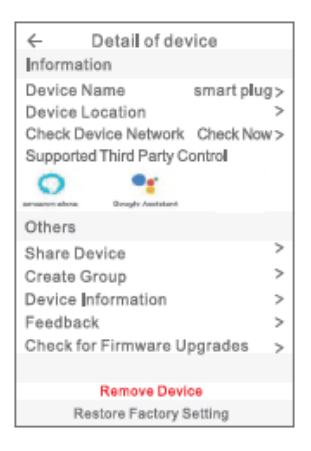

# Sicherheitsinformationen

Das Gerät wird nur für die Verwendung im Innenbereich und an einem trockenen Ort empfohlen. Das Produkt darf nur innerhalb der in der Anleitung angegebenen Steckdose verwendet werden.

Bitte wenden Sie sich an den Verkäufer, um Ersatz zu erhalten, wenn Transportschäden auftreten.

Bitte stecken Sie das Gerät in eine einwandfreie Steckdose und halten Sie diese von Kindern fern. Bitte schließen Sie die Steckdose aus Sicherheitsgründen vollständig an.

Bitte nehmen Sie die Steckdose nicht auseinander und installieren Sie diese nicht, da dies zu Produktschäden oder Sicherheitsrisiken führen kann.

## Verwenden von Amazon Echo

## Was Sie brauchen werden

- Amazon Alexa App & Account
- Gosund App & Account (Benutzer müssen ihr eigenes Konto registrieren und als Region "The United States" auswählen).
- Echo, Echo Dot, Tap oder andere sprachgesteuerte Geräte von Amazon
- Mini Smart-Steckdose

Tipp: Benennen Sie das Gerät nach erfolgreicher Konfiguration um. Für den Namen des Geräts wird empfohlen, leicht aussprechbare Wörter aus der englischen Sprache zu verwenden.

## Richten Sie Ihren Echo-Lautsprecher in der Alexa APP ein

- Melden Sie sich mit Ihrem Alexa-Konto und Passwort an (falls nicht registriert, melden Sie sich zuerst an). Klicken Sie nach dem Anmelden auf das Menü oben links, dann auf "Einstellungen" und wählen Sie "Neues Gerät einrichten".
- Wählen Sie ein Gerät (z. B. Echo). Wenn die rechte Seite angezeigt wird, halten Sie die kleine Taste auf Ihrem Echo-Gerät gedrückt, bis das Licht gelb wird. Drücken Sie anschließend in der App auf "Weiter".

Hinweis: Derzeit kann das Mobiltelefon nicht mit einer Vielzahl von VPN-Software nicht geöffnet werden.

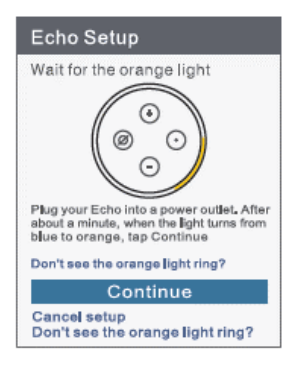

- 7. Wählen Sie das WLAN des Benutzers und warten Sie einige Minuten.
- 8. Klicken Sie nach einem Einführungsvideo auf "Zum nächsten Schritt". Sie werden automatisch zur Startseite weitergeleitet. Das Echo ist jetzt über WLAN mit der Alexa-App verbunden.

#### Funktionen in der Alexa App aktivieren

- 3. Klicken Sie in der Optionsleiste auf "Funktionen" und suchen Sie in der Suchleiste nach "Gosund". Wählen Sie "Gosund" in den Suchergebnissen und drücken Sie dann "Aktivieren".
- 4. Geben Sie den Benutzernamen und das Passwort ein, mit denen Sie sich registriert haben. Wenn Sie die richtige Seite sehen, bedeutet dies, dass das Alexa-Konto erfolgreich mit Ihrem Smart Life-Konto verknüpft wurde.

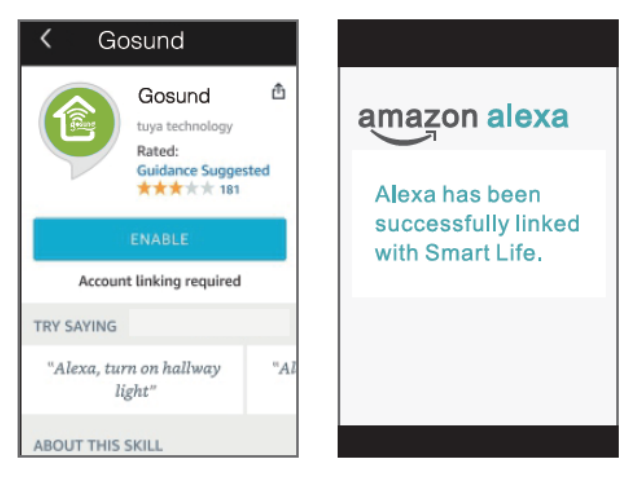

**Steuern Sie Ihre Smart Steckdose per Spracheingabe** Nach Abschluss des vorherigen Vorgangs können Sie das Gerät über Echo steuern.

 Um das Gerät zu finden, sagen Sie einfach "Echo (oder Alexa), finde meine Geräte."
Echo beginnt mit der Suche nach dem Gerät, das in der Gosund-App hinzugefügt wurde. Es dauert ungefähr 20 Sekunden, um das Ergebnis anzuzeigen. Oder Sie klicken in der Alexa-App auf "Gerät finden". Die verfügbaren Geräte werden angezeigt.

**Hinweis:** Echo ist einer der Wecknamen, die anderen beiden Namen sind Alexa und Amazon (in den Einstellungen festgelegt).

## 3. Liste der unterstützten Funktionen

Sie können Geräte anhand der folgenden Anweisungen steuern:

"Alexa, mach [die Kühlschrank-Steckdose] an." "Alexa, mach [die Kühlschrank-Steckdose] aus."

Hinweis: Der Name des Geräts muss mit dem Namen in der Gosund-App übereinstimmen.

| く Smart Home                                                        |                   |  |
|---------------------------------------------------------------------|-------------------|--|
| Gosund 🗙 🗙 📩                                                        | 対 Disable         |  |
| Your Devices<br>Devices that Alexa has discovered<br>and cancontrol |                   |  |
| Alexa found 2 Smart<br>Home devices.                                | Discover Devices  |  |
| Sor                                                                 | t by Newest       |  |
| Mini Smart plug-bdfb(O<br>Smart Plug                                | ffline) Forget    |  |
| Mini(Offline)<br>Smart Plug                                         |                   |  |
| Fotget all d                                                        | evices and groups |  |

# Verbindung mit Google Home herstellen

Sie können dies tun, indem Sie die Gosund-App mit der Google Home-App verknüpfen. Gehen Sie in der Google Home-App zu "Arbeiten mit Google"  $\rightarrow$  Suchen Sie nach "Gosund"  $\rightarrow$  Geben Sie Ihre Gosund-

Kontoanmeldeinformationen ein  $\rightarrow$  Autorisieren. Die Google Home-App führt Sie nun durch die restlichen Schritte.

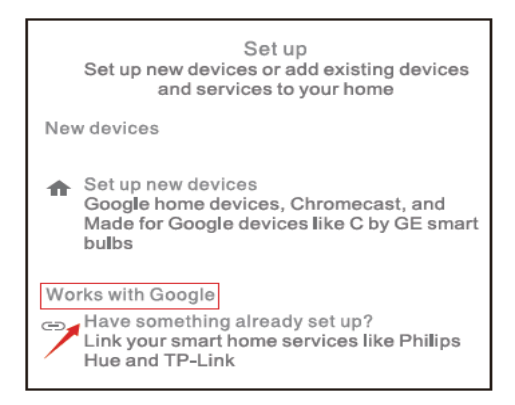
## Garantiebedingungen

Für ein neues Produkt, das über das Alza.cz-Vertriebsnetz gekauft wurde, wird eine 2-jährige Garantie gewährt. Wenn Sie während der Garantiezeit Reparaturen oder andere Dienstleistungen benötigen, wenden Sie sich direkt an den Produkthändler. Sie müssen den Originalnachweis mit dem Kaufdatum vorlegen.

### Folgendes gilt als Konflikt mit den Garantiebedingungen, für die die Reklamation möglicherweise nicht akzeptiert wird:

- Verwendung des Produkts f
  ür einen anderen als den beabsichtigten Zweck oder Nichtbeachtung der Anweisungen f
  ür Wartung, Betrieb und Service des Produkts.
- Beschädigung des Produkts durch eine Naturkatastrophe, Eingreifen einer unbefugten Person oder mechanisches Verschulden des Käufers

(z. B. während des Transports, Reinigung mit ungeeigneten Mitteln usw.

- Natürlicher Verschleiß und Alterung von Verbrauchsmaterialien oder Komponenten während des Gebrauchs (wie Batterien usw.)
- Exposition gegenüber nachteiligen äußeren Einflüssen wie z. B. Sonnenlicht, anderer Strahlung oder elektromagnetischen Feldern, Eindringen von Flüssigkeiten, Eindringen von Gegenständen, Überspannung im Netz, elektrostatische Entladungsspannung (einschließlich Blitzschlag), fehlerhafte Versorgungs- oder Eingangsspannung und ungeeignete Polarität dieser Spannung, chemische Prozesse sowie. gebrauchte Netzteile usw.
- Wenn durch irgendjemanden Modifikationen, Designänderungen oder Anpassungen vorgenommen wurden, um die Eigenschaften des Produkts während des Kaufs zu ändern oder zu erweitern, oder Verwendung von nicht originalen Komponenten.

# EU-KONFORMITÄTSERKLÄRUNG

### Identifikationsdaten des Importeurs:

Alza.cz a.s. Sitz der Gesellschaft: Jankovcova 1522/53, Holešovice, 170 00 Prag 7 ID-Nr · 27082440 Gegenstand der Erklärung: Name: Gosund Smart Plug Modell: SP1 Das oben genannte Produkt wurde gemäß den Standards getestet, die zum Nachweis der Einhaltung der in den einschlägigen Richtlinien festgelegten grundlegenden Anforderungen verwendet wurden: Richtlinie Nr 2014/53 / FU Richtlinie Nr. 2011/65 / FU im Wortlaut von 2015/863 / FU Prag, 27.11.2020

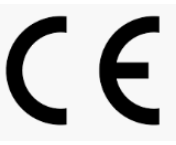

### WEEE

Dieses Produkt darf nicht als normaler Hausmüll gemäß der EU-Richtlinie über Elektro- und Elektronikaltgeräte (WEEE - 2012/19 / EU) entsorgt werden. Stattdessen wird es an den Ort des Kaufs zurückgegeben oder an eine öffentliche Sammelstelle für den recycelbaren Abfall übergeben. Indem Sie sicherstellen, dass dieses Produkt ordnungsgemäß entsorgt wird, tragen Sie dazu bei, mögliche negative Folgen für die Umwelt und die menschliche Gesundheit zu vermeiden, die andernfalls durch unangemessenen Umgang mit diesem Produkt verursacht werden könnten. Weitere Informationen

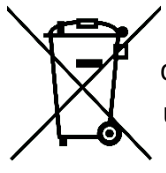

erhalten Sie von Ihrer örtlichen Behörde oder der nächstgelegenen Sammelstelle. Eine unsachgemäße Entsorgung dieser Art von Abfällen kann zu Strafen gemäß den nationalen Vorschriften führen.